# Přihlášení na zkoušku studentem

### 1. Přihlášení do KOSi

• Spusťte webový prohlížeč a zadejte adresu https://www.kos.cvut.cz

| ✤ KOS |                            | ÷ |
|-------|----------------------------|---|
|       |                            |   |
|       |                            |   |
|       | KOS                        |   |
|       | Studijní informační systém |   |
|       | Username ČVUT              |   |
|       | Heslo ČVUT                 |   |
|       | PRIHLASIT                  |   |
|       | PŘIHLÁSIT SSO              |   |
|       | Nedaří se Vám přihlásit?   |   |

2. Přihlášení/přehlášení na termíny zkoušek, zápočtů a klasifikovaných zápočtů

 Zvolte v menu ,Termíny' -> Nabídka termínů (výběr lze omezit jen na ,Termíny, na které se mohu přihlásit').

| 2 | KOS                 |            |                           |                        |                |
|---|---------------------|------------|---------------------------|------------------------|----------------|
| A | Úvodní stránka      | NABÍDKA    | TERMÍNŮ <b>2</b>          |                        |                |
|   | Předměty            | Termíny, r | a které se mohu přihlásit |                        |                |
| ä | Rozvrhy             | Skrýt přih | lášené termíny            |                        |                |
| D | Termíny             | DETAIL     | TYD TEDMÍNI I             | κόρ ρξερμέτι           | NÁZEV          |
|   | Nabídka termínů     |            | ZK                        | BI-PA1.21 <sup>e</sup> | Programování a |
|   | Přihlášené termíny  | ~          | ZK                        | BI-PA1.21 <sup>@</sup> | Programování a |
|   | Absolvované termíny | ~          | ZK                        | BI-PA1.21 <sup>e</sup> | Programování a |
|   | Studium             | ~          | ZK                        | BI-PA1.21 <sup>@</sup> | Programování a |
| R | Státní zkoušky      |            | _                         |                        |                |
|   |                     |            |                           |                        |                |
|   |                     |            |                           |                        |                |

- Kliknutím na zobáček ve sloupci ,Detail' se otevře detail termínu včetně možnosti se na termín přihlásit.
- U jednoho předmětu se lze přihlásit pouze na jeden budoucí termín
- Přehlásit se na jiný termín lze taktéž v Detailu termínu kliknutím na tlačítko ,Přihlásit'. Dojde k přehlášení z původního na nově zvolený termín.

| Termíny, n                                                          | a které se mohu přihlás                                                                              | it                                                                              |                                                                                                    |                    |                       |
|---------------------------------------------------------------------|----------------------------------------------------------------------------------------------------|---------------------------------------------------------------------------------|----------------------------------------------------------------------------------------------------|--------------------|-----------------------|
| Skrýt přihl                                                         | ášené termíny                                                                                        |                                                                                 |                                                                                                    |                    |                       |
|                                                                     |                                                                                                    |                                                                                 |                                                                                                    | FILTROVÁNÍ AKTIVNÍ | ZOBRAZENO 4 ZÁZNAMŮ Z |
| DETAIL                                                              | TYP TERMÍNU                                                                                          | KÓD PŘEDMĚTU                                                                    | NÁZEV                                                                                                    |                    | DATUM                 |
| ^                                                                   | ZK                                                                                                   | BI-PA1.21 #                                                                     | Programování a algoritmizace 1                                                                                      |                    | 16.01.2025 09:        |
| Datum: 16.<br>Začátek - k<br>Uzávěrka o<br>Uzávěrka o<br>Semestr: B | 01.2025<br>onec: 09:00 - 12:30<br>elková: 14.01.2025<br>dhlášení: 14.01.2025<br>241 Zirmní 2024/2025 | Obsazenost:<br>Kapacita: 200<br>Náhradníci povoleni: Ano<br>Počet náhradníků: 0 | Zápočet požadován: Ano<br>Omezení: Bez omezení<br>Zkoušející: Zkoušejí všichni učitelé předmětu<br>Místnost: T9:349 | Poznámka: -        |                       |
| PŘIHLÁSIT                                                           | <b>≡ •</b>                                                                                           |                                                                                 |                                                                                                    |                    |                       |

# 3. Řádný nebo opravný termín

- Při vypisování termínů má učitel několik možností, pro jakou množinu studentů termín vypíše:
  - o pro všechny bez omezení
  - o řádný termín (1. pokus)
  - o opravný termín (2. a 3. pokus)

#### Bez omezení

• můžete se zapsat jak na 1., tak na 2. nebo 3. pokus zkoušky (za předpokladu, že je volná kapacita)

| ~  | KOS                 |                                        |                                                                   |                                                 |                                                                   |                   |
|----|---------------------|----------------------------------------|-------------------------------------------------------------------|-------------------------------------------------|-------------------------------------------------------------------|-------------------|
| A  | Úvodní stránka      | NABÍDKA                                | termínů 🐵                                                         |                                                 |                                                                   |                   |
| RA | Předměty            | 🛃 Termíny, n                           | a které se mohu přihlásit                                         |                                                 | Q / FILTR                                                         |                   |
| â  | Rozvrhy             | Skrýt přihl                            | lášené termíny                                                    |                                                 |                                                                   |                   |
| B/ | Terminy             |                                        |                                                                   |                                                 |                                                                   | FILTROVANI AKTIVI |
|    |                     | DETAIL                                 | TYP TERMÍNU                                                       | KÓD PŘEDMĚTU                                    | NÁZEV                                                             |                   |
|    | Nabidka terminů     | ^                                      | ZK                                                                | BI-PA1.21 #                                     | Programování a algoritmizace 1                                    |                   |
|    | Přihlášené terminy  | Datum: 12.<br>Začátek - k              | 01.2025<br>onec: 07:00 - undefined                                | Obsazenost: 0<br>Kapacita: 47                   | Zápočet požadován: Ne<br>Omezení: Bez omezení                     | Poznámka: -       |
|    | Absolvované termíny | Uzávěrka o<br>Uzávěrka o<br>Semestr: B | elková: 11.01.2025<br>dhlášení: 11.01.2025<br>241 Zimní 2024/2025 | Náhradníci povoleni: Ano<br>Počet náhradníků: 0 | Zkoušejici: Zkoušeji všichni učitelé předmětu<br>Místnost: 19:349 |                   |
|    | Studium             | PŘIHLÁSIT                              | i i <b>-</b> i                                                    |                                                 |                                                                   |                   |
| R  | Státní zkoušky      | 4                                      |                                                                   |                                                 |                                                                   |                   |
|    |                     |                                        |                                                                   |                                                 |                                                                   |                   |

# Řádný termín

• můžete se zapsat pouze na 1. pokus

| NABÍDKA                                                            | TERMÍNŮ 💷                                                                                                    |                                                          |                                                                                                    |         |
|--------------------------------------------------------------------|----------------------------------------------------------------------------------------------------|----------------------------------------------------------|----------------------------------------------------------------------------------------------------|---------|
| Termíny,                                                           | na které se mohu přihlásit                                                                                    |                                                          |                                                                                                    |         |
| Skrýt přit                                                         | nlášené termíny                                                                                               |                                                          |                                                                                                    |         |
|                                                                    |                                                                                                    |                                                          |                                                                                                    | FILTROV |
| DETAIL                                                             | TYP TERMÍNU                                                                                                   | KÓD PŘEDMĚTU                                             | NÁZEV                                                                                                    |         |
| ^                                                                  | ZK                                                                                                    | BI-PA1.21 <sup>ee</sup>                                  | Programování a algoritmizace 1                                                                                      |         |
| Datum: 12<br>Začátek - I<br>Uzávěrka o<br>Uzávěrka o<br>Semestr: I | 2.01.2025<br>konec: 07:00 - undefined<br>celková: 11.01.2025<br>odhlášení: 11.01.2025<br>8241 Zimní 2024/2025 | Obsazenost: 0<br>Kapacita: 47<br>Náhradníci povoleni: Ne | Zápočet požadován: Ne<br>Omezení: Řádný termín<br>zkousejici. zkouseji vsichni učitelé předmětu<br>Místnost: T9:349 | Pozr    |
| PŘIHLÁSI                                                           | T 苗 ▼                                                                                                    |                                                          |                                                                                                    |         |

## Opravný termín

• je určen jen studentům, kteří jdou na 2. nebo 3. pokus. Můžete se zapsat v případě, že jste první pokus absolvoval/a se známkou F (nebo si ho nechal/a propadnout).

| ERMÍNŮ 2                                                                                          |                                                                                                    |                                                                                                    |                                                                                                    |
|---------------------------------------------------------------------------------------------------|----------------------------------------------------------------------------------------------------|----------------------------------------------------------------------------------------------------|----------------------------------------------------------------------------------------------------|
| které se mohu přihlásit                                                                           |                                                                                                    | Q / FILTR                                                                                                    |                                                                                                    |
| šené termíny                                                                                      |                                                                                                    |                                                                                                    |                                                                                                    |
|                                                                                                   |                                                                                                    |                                                                                                    | FILTROVÁNÍ AKTIV                                                                                                    |
| TYP TERMÍNU                                                                                       | KÓD PŘEDMĚTU                                                                                                    | NÁZEV                                                                                                    |                                                                                                    |
| ZK                                                                                                | BI-PA1.21 P                                                                                                    | Programování a algoritmizace 1                                                                                                    |                                                                                                    |
| 1.2025<br>nec: 07:00 - undefined<br>ková: 11.01.2025<br>hlášení: 11.01.2025<br>41 Zimní 2024/2025 | Obsazenost: 0<br>Kapacita: 47<br>Náhradníci povoleni: Ne                                                                                                    | Zápočet požadován: Ne<br>Omezení: Opravný termín<br>Zkousejici: Zkouseji vsichni učitelé předmětu<br>Místnost: T9:349                                                                                                    | Poznámka: -                                                                                                    |
|                                                                                                   | RMÍNŰ         21           které se mohu přihlásit         i           které se mohu přihlásit         i           tené termíny         i           TYP TERMÍNU         i           2X         i           1.2025         i           tec:         07:00 - undefined           ková:         11.01.2025           hlášení:         11.01.2025           ti Zirmí 2024/2025         i | RMÍNŮ (2)         které se mohu přihlásit         kené termíny         TYP TERMÍNU       KÓD PŘEDMĚTU         ZX       BI-PA1.21 <sup>L2</sup> 1.2025       Obsazenost: 0         tec: 07:00 - undefined       Kapacita: 47         Náhradníci povoleni: Ne       Náhradníci povoleni: Ne | RMÍŇŮ (2)         které se mohu přihlásit         tené termíny         TYP TERMÍNU       KÓD PŘEDMĚTU         X       BI-PA1.21 <sup>st</sup> Programování a algoritmizace 1         1.2025       Obsazenost: 0         ková: 11.01.2025       Kapacita: 47         Náhradníci povoleni: Ne       Zásoušejí tvicnní učitelé předmětu         Mášené: 11.01.2025       Náhradníci povoleni: Ne         Mástnost: T9:349       Místnost: T9:349 |

#### ,Zápočet požadován'

Pokud je u zkoušky nastaveno, že je "zápočet požadován", musíte mít nejdříve v hodnocení předmětu zapsán zápočet, jinak zkouškový termín neuvidíte a nebudete se moci přihlásit.

| ê      | FILTROVÁNÍ AKTIVNÍ Z | OBRAZENO 4 ZÁZNAMŮ Z CELKOVÝCH 21 C RES | SET            |                                       |
|--------|----------------------|-----------------------------------------|----------------|---------------------------------------|
|        |                      | DATUM                                   | MÍSTNOST       | STAV                                  |
| ace 1  |                      | 16.01.2025 09:00 - 12:30                | T9: <b>349</b> | <ul> <li>Požadován zápočet</li> </ul> |
|        | Poznámka: -          |                                         |                |                                       |
| edmětu |                      |                                         |                |                                       |
|        |                      |                                         |                |                                       |
|        |                      |                                         |                |                                       |

#### 4. Náhradník na termínu

- Pokud není na zkouškovém termínu volné místo a je povolena fronta náhradníků, můžete se kliknutím na tlačítko ,Přihlásit jako náhradník'
- Když se někdo z termínu odhlásí, první čekající ve frontě se stane řádně přihlášeným a ostatní se posunou o jedno místo dopředu.
- Když nechcete, abyste se dostal/a z čela fronty náhradníků mezi řádně přihlášené až těstě před konáním termínu, nastavte v pomocném oknu, kolik dnů předem chcete být z fronty vyřazen/a. Můžete být současně náhradníkem u několika termínů. Když se u některého termínu dostanete mezi řádně přihlášené, dojde k automatickému odstranění z ostatních front.
- Pozn.: abyste takový termín viděl/a, je třeba Nemít zaškrtnuté filtrovací políčko v ,Termíny, na které se mohu přihlásit'

| NABÍDKA TERMÍNŮ 🚥                                                                                                    |                                                                                                    |                         |                                |                              |                |  |
|----------------------------------------------------------------------------------------------------|----------------------------------------------------------------------------------------------------|-------------------------|--------------------------------|------------------------------|----------------|--|
| C Termíny, na které se mohu přihlásit                                                                                                    |                                                                                                    |                         |                                |                              |                |  |
| Skrýt přil                                                                                                    | hlášené termíny                                                                                                    |                         |                                |                              |                |  |
| DETAIL                                                                                                    | TYP TERMINU                                                                                                    | KÓD PŘEDMĚTU            | NÁZEV                          | DATUM                        | MÍSTNOST       |  |
| ~                                                                                                    | Z                                                                                                    | BI-GIT.21 <sup>gr</sup> | Technologie pro vývoj SW       | 11.01.2025 09:00 - undefined | DIST-18101-1   |  |
| ^                                                                                                    | 28                                                                                                    | BI-PA1.21 <sup>e</sup>  | Programování a algoritmizace 1 | 12.01.2025 07:00 - undefined | T9: <b>349</b> |  |
| Datum: 12<br>Začátek -<br>Uzávěrka<br>Uzávěrka<br>Semestr:                                                                                                    | Datum: 12.01.2025     Obsazenost: 0     Zápočet požadován: Ano     Poznámka: -       Začátek - konec: 07:00 - undeline     Kapacita: NaN     Omezeni: Řádný termín     Poznámka: -       Uzávěrka odhlášení: 11.01.2025     Náhradníci povoleni: Ano     Zkoušejíc: Zkoušejí všichni učitelé předmětu     Váhradníci povoleni: Ano       Uzávěrka odhlášení: 11.01.2025     Pozet nahradníku: 0     Váhradníci povoleni: Ano     Poznámka: - |                         |                                |                              |                |  |
| Zadejte počet dni před zkouškovým termínem, kdy již nechcete být brán jako náhradník a nechcete být převeden z náhradníka na řádné přihlášení.                                                                                       |                                                                                                    |                         |                                |                              |                |  |
| Příklad: Datum termínu je 27.1., do "Počet dní" zadám 2. Dne 25.1. mě KOS již nebude brát jako náhradníka a odhlásí mě. Pro řádné přihlášení nebo přihlášení jako náhradník se musím opět přihlásit.<br>Přihláští JAKO NÁHRADNÍK 👘 💌 |                                                                                                    |                         |                                |                              |                |  |